# **Technical Note**

# **Dongle Installation Guide**

# 1 Single User / Local Machine Dongle

Follow these steps to install a single user / local machine dongle:

- 1. Remove the dongle from the PC. (This step is very important as failure to do this could result in it failing to be recognised by the software following the installation of the new device drivers).
- Download the dongle drivers from <u>http://www.transfinite.com/maintenancerelease/dk2win3264\_8.22.26.zip</u> and save it to your hard disk.
- 3. Install the new device drivers by unzipping the downloaded file then running dk2win3264\_8.22.26.exe.
- 4. Ensure the "DK2 is located on a DK2 Network Server" option is UNCHECKED (as below)

| DK2 DESkey Drivers v8.22.26                                                                | _         |          | $\times$ |
|--------------------------------------------------------------------------------------------|-----------|----------|----------|
| Select Additional Tasks<br>Which additional tasks should be performed?                     |           | Q        |          |
| Select the additional tasks you would like Setup to perform while inst<br>then click Next. | alling DK | 2 DESkey |          |
| Install .NET 4.6.2 - required by the DESkey Control Panel                                  |           |          |          |
| DK2 is located on a DK2 Network Server                                                     |           |          |          |
| Add DK2 Network Server to Firewall and enable File and Printer s                           | haring    |          |          |
| Copy log files to desktop                                                                  |           |          |          |
|                                                                                            |           |          |          |
|                                                                                            |           |          |          |
|                                                                                            |           |          |          |
|                                                                                            |           |          |          |
|                                                                                            |           |          |          |
| Nex                                                                                        | t >       | Can      | icel     |

- 5. Reboot the PC.
- 6. Insert the USB dongle into a suitable USB port.
- 7. If you get the "Found New Hardware" wizard when you insert the dongle make sure that "Install the software automatically" option is selected and press "next". This should correctly match the installed driver to the dongle.

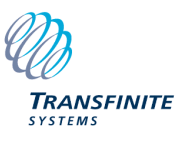

## 2 Multiple User / Network Dongle.

For the Multiple User / Network Dongle installation the server PC must be on a network that is visible to other users. Note: Should the network become unavailable at any point then the software will not be licenced and the user should save the file they are working on and correct the network problem.

### 2.1 Server Installation

Follow these steps to install a multiple user / network dongle:

- 1. Remove the dongle from the PC. (This step is very important as failure to do this could result in it failing to be recognised by the software following the installation of the new device drivers).
- 2. Download the Network Server installation from <u>https://www.transfinite.com/maintenancerelease/dk2win3264\_8.22.26\_SERVER.zip</u> and save it to your hard disk.
- 3. Unzip dk2win3264\_8.20.21\_SERVER.zip and navigate to the directory
- 4. Run the installation program dk2win3264\_8.22.26.exe.
- 5. Install in the default location

| DK2 Network Server v8.22.26                                              | —        |                 | $\times$ |
|--------------------------------------------------------------------------|----------|-----------------|----------|
| Select Destination Location                                              |          | ľ               | $\sim$   |
| Where should the DK2 Network Server be installed                         |          | Ć               | 3        |
| To continue, click Next. If you would like to select a different folder, | click Br | owse.           |          |
| DK2 Network Server folder                                                |          |                 |          |
| C:\Program Files (x86)\DESkey                                            |          | B <u>r</u> owse |          |
|                                                                          |          |                 | 1        |
|                                                                          |          |                 |          |
|                                                                          |          |                 |          |
|                                                                          |          |                 |          |
|                                                                          |          |                 |          |
|                                                                          |          |                 |          |
|                                                                          |          |                 |          |
|                                                                          |          |                 |          |
|                                                                          |          |                 |          |
| Nex                                                                      | d >      | Can             | cel      |
| 1107                                                                     |          |                 |          |

6. Ensure the "Add DK2 Network Server to the Firewall an enable File and Printer sharing" option is select (as below)

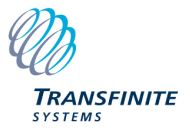

| DK2 Network Server v8.22.26                                                                | _          |           | ×    |
|--------------------------------------------------------------------------------------------|------------|-----------|------|
| Select Additional Tasks<br>Which additional tasks should be performed?                     |            | ¢         |      |
| Select the additional tasks you would like Setup to perform while inst<br>then click Next. | alling DK: | (2 DESkey | 1,   |
| Install .NET 4.6.2 - required by the DESkey Control Panel                                  |            |           |      |
| ✓ DK2 is located on a DK2 Network Server                                                   |            |           |      |
| Add DK2 Network Server to Firewall and enable File and Printer s                           | haring     |           |      |
| Copy log files to desktop                                                                  |            |           |      |
|                                                                                            |            |           |      |
|                                                                                            |            |           |      |
|                                                                                            |            |           |      |
|                                                                                            |            |           |      |
|                                                                                            |            |           |      |
| < <u>B</u> ack <u>N</u> ex                                                                 | t >        | Car       | ncel |

7. Insert the USB dongle into a suitable USB port.

#### 8. Start the "DK2 Network Server Monitor" Program

| DK2 Network    | c Server Re | mote Monitor       |                        |               |                | -       |         | ×   |
|----------------|-------------|--------------------|------------------------|---------------|----------------|---------|---------|-----|
| Servers        |             |                    |                        |               |                |         |         |     |
| Machine        |             | Title              |                        | Up-Time       | Operati        |         |         |     |
| 😤 localhost    |             | DK2 Network Ser    | rver - Forced Workst   | 0.0:24:47     | Window         |         |         |     |
|                |             |                    |                        |               |                |         |         |     |
|                |             |                    |                        |               |                |         | Refres  | h   |
| Server Monitor | - DK2 Netw  | ork Server - Force | d Workstation Licencin | g on localhos | t              |         |         |     |
| DK2 Port       | 8001        | DK:                | 2 Version 30           |               | Server Version | 6.37.0. | 153     |     |
| DK2 Licences   | 1           | Lice               | ence Limit 1           |               |                |         |         |     |
| Username       |             | Machine            | Login Time             | #             | Operating Sys  | tem     | Last Ac | ces |
|                |             |                    |                        |               |                |         |         |     |
| s              |             |                    |                        |               |                |         |         | >   |
| Auto Refresh   | Disabled    | -                  |                        |               | Admir          |         | Refres  | h   |
|                |             |                    |                        |               |                |         | Clo     | se  |

9. Click on the "Admin" button and enter the password "deskey"

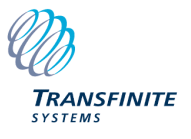

| DK2 Network Server - Ford                                                                    | ed Workstation                     | Liceno  | ing - Remote                                                 | Admin                   | $\times$ |
|----------------------------------------------------------------------------------------------|------------------------------------|---------|--------------------------------------------------------------|-------------------------|----------|
| General Settings User Va                                                                     | lidation Licenc                    | e Reque | est Licence Re                                               | ecall                   | 1        |
| Username<br><                                                                                | Machine                            |         | Login Time                                                   |                         | #        |
| Logout<br>Connection Monitor<br>Timeout 30<br>Range 1 - 2<br>Enhanced timeout<br>Change Pass | or<br>Mins<br>880<br>check<br>word | DK      | 2 Licence Settir<br>▼ Use DK2 M<br>Maximum 1<br>Availiable 1 | Refres<br>igs<br>aximum | :h       |
|                                                                                              |                                    |         | ОК                                                           | Car                     | ncel     |

- 10. Click on "Change Password" and enter a new password for this installation.
- 11. Close the application.

#### 2.2 Client Installation

Follow these steps to install a multiple user / network dongle:

- Download the dongle drivers from <u>http://www.transfinite.com/maintenancerelease/dk2win3264\_8.22.26.zip</u> and save it to your hard disk.
- 2. Install the new device drivers by unzipping the downloaded file then running dk2win3264\_8.22.26.exe.
- 3. Ensure the "DK2 is located on a DK2 Network Server" option is CHECKED (as below)

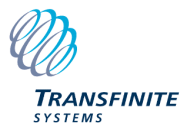

| DK2 DESkey Drivers v8.22.26                                                                | _         |          | $\times$ |
|--------------------------------------------------------------------------------------------|-----------|----------|----------|
| Select Additional Tasks<br>Which additional tasks should be performed?                     |           | c        | Ð        |
| Select the additional tasks you would like Setup to perform while inst<br>then click Next. | alling Dk | (2 DESke | у,       |
| Install .NET 4.6.2 - required by the DESkey Control Panel                                  |           |          |          |
| ✓ DK2 is located on a DK2 Network Server                                                   |           |          |          |
| Add DK2 Network Server to Firewall and enable File and Printer s                           | haring    |          |          |
| Copy log files to desktop                                                                  |           |          |          |
|                                                                                            |           |          |          |
|                                                                                            |           |          |          |
|                                                                                            |           |          |          |
|                                                                                            |           |          |          |
|                                                                                            |           |          |          |
| <u>N</u> ex                                                                                | t >       | Ca       | ncel     |

### 4. Enter the IP address of the Server (leave the Port as 3029)

| DK2 DESkey Drivers v8.22.26              |                |             | —   |    | $\times$ |
|------------------------------------------|----------------|-------------|-----|----|----------|
| DK2 Network Server                       |                |             |     |    | Ð        |
| Enter location of the DK2 Network Server |                |             |     |    |          |
| IP Address / Computer name               |                |             |     |    |          |
| 192.168.1.78                             |                |             |     |    |          |
| Port                                     |                |             |     |    |          |
| 3029                                     |                |             |     |    |          |
|                                          |                |             |     |    |          |
|                                          |                |             |     |    |          |
|                                          |                |             |     |    |          |
|                                          |                |             |     |    |          |
|                                          |                |             |     |    |          |
|                                          |                |             |     |    |          |
| [                                        | < <u>B</u> ack | <u>N</u> ex | t > | Ca | ncel     |

## 2.3 Client / Server Licence Monitoring

The client can monitor if there is an available licence on the server dongle by following these steps:

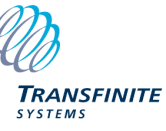

1. Open "Control Panel" and run the "DESkey" program.

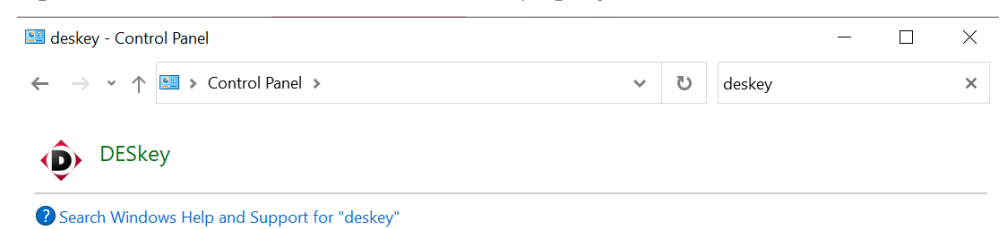

2. Select the Network Server and then click "Monitor".

| ,                                              | troi Panei                                                                    | —                   |               |
|------------------------------------------------|-------------------------------------------------------------------------------|---------------------|---------------|
| K2 DESkey                                      | y Information                                                                 |                     |               |
| Access Metho                                   | u                                                                             | Search opt          | tions         |
| Enable Loc                                     | al DK2 Access                                                                 | O Search            | Local First   |
| C Enable Net                                   | work DK2 Access                                                               | Search              | Network First |
| Destination Se<br>Machine                      | rvers for Clients on th                                                       | nis machine<br>Port |               |
| 102 100 1 70                                   |                                                                               | 2020                |               |
| 132.100.1.70                                   |                                                                               | 3025                | M             |
| 132.100.1.70                                   |                                                                               | 3023                | *             |
| <u>M</u> onitor                                | Edit                                                                          | <u>R</u> emove      | Add           |
| Monitor<br>DK2 Network                         | <u>E</u> dit                                                                  | <u>R</u> emove      | <u>A</u> dd   |
| Monitor<br>DK2 Network                         | Edit<br>Server service contro<br>Service Stopped                              | Remove              | Add           |
| Monitor DK2 Network Start Start Server         | <u>E</u> dit<br>Server service contro<br>Service Stopped<br>r on system start | Remove              | Add           |
| Monitor DK2 Network Start Start Server Port Nu | Edit<br>Server service contro<br>Service Stopped<br>r on system start<br>mber | Remove              | <u>A</u> dd   |

3. The resulting dialog shows how many licences are available on the server and how many are in use (plus the details of who is using the licences)

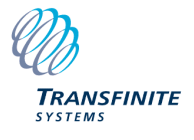

| Marahina.                                                          | Tale                                            |                                                      | In Time    | On eaching                                                         |                              |
|--------------------------------------------------------------------|-------------------------------------------------|------------------------------------------------------|------------|--------------------------------------------------------------------|------------------------------|
| Machine                                                            | Title                                           |                                                      | Jp-1 me    | Uperating                                                          |                              |
| 192.168.1.78                                                       | DK2 Network Server -                            | Forced Workst                                        | 0.0:16:17  | Windows                                                            |                              |
|                                                                    |                                                 |                                                      |            |                                                                    |                              |
|                                                                    |                                                 |                                                      |            |                                                                    |                              |
|                                                                    |                                                 |                                                      |            | _                                                                  | <u>R</u> efresh              |
| erver Monitor - DK2 N                                              | etwork Server - Forced W                        | orkstation Licencing                                 | on 192 169 | 1 78                                                               |                              |
| erver Monitor - DK2 N                                              | etwork Server - Forceu wi                       | UKStation Licencing (                                | UN 132.160 | .1.70                                                              |                              |
| KOD . 0001                                                         | DKOV                                            |                                                      |            | o v · cozod                                                        | 50                           |
| 0K2 Port 8001                                                      | DK2 Ve                                          | rsion 30                                             |            | Server Version 6.37.0.1                                            | 53                           |
| 0K2 Port 8001<br>0K2 Licences 1                                    | DK2 Ve<br>Licence                               | rsion 30<br>Limit 1                                  |            | Server Version 6.37.0.1                                            | 53                           |
| 0K2 Port 8001<br>0K2 Licences 1<br>Username                        | DK2 Ve<br>Licence<br>Machine                    | rsion 30<br>Limit 1<br>Login Time                    | #          | Server Version 6.37.0.1<br>Operating System                        | 53<br>Last Acce              |
| 0K2 Port 8001<br>0K2 Licences 1<br>Username<br>& WDAGUtilityAcco.  | DK2 Ve<br>Licence<br>Machine<br>CB379FDD-EB41-4 | rsion 30<br>Limit 1<br>Login Time<br>28/6/2023 16:49 | :43 1      | Server Version 6.37.0.1<br>Operating System<br>Windows 10 Enterpri | 53<br>Last Acce<br>28/6/2023 |
| NK2 Port 8001<br>NK2 Licences 1<br>Username<br>& WDAGU tilityAcco. | DK2 Ve<br>Licence<br>Machine<br>CB379FDD-EB41-4 | rsion 30<br>Limit 1<br>Login Time<br>28/6/2023 16:49 | #<br>:43 1 | Server Version 6.37.0.1<br>Operating System<br>Windows 10 Enterpri | 53<br>Last Acce<br>28/6/2023 |
| NK2 Port 8001<br>NK2 Licences 1<br>Username<br>& WDAGUtilityAcco.  | DK2 Ve<br>Licence<br>Machine<br>CB379FDD-EB41-4 | rsion 30<br>Limit 1<br>Login Time<br>28/6/2023 16:49 | #<br>:43 1 | Server Version 6.37.0.1<br>Operating System<br>Windows 10 Enterpri | 53<br>Last Acce<br>28/6/2023 |
| IK2 Port 8001<br>IK2 Licences 1<br>Username<br>& WDAGUtilityAcco.  | DK2 Ve<br>Licence<br>Machine<br>CB379FDD-EB41-4 | rsion 30<br>Limit 1<br>Login Time<br>28/6/2023 16:49 | #<br>:43 1 | Server Version 6.37.0.1<br>Operating System<br>Windows 10 Enterpri | 53<br>Last Acce<br>28/6/202  |
| 0K2 Port 8001<br>0K2 Licences 1<br>Username<br>& WDAGUtilityAcco.  | DK2 Ve<br>Licence<br>Machine<br>CB379FDD-EB41-4 | rsion 30<br>Limit 1<br>Login Time<br>28/6/2023 16:49 | #<br>:43 1 | Server Version 6.37.0.1<br>Operating System<br>Windows 10 Enterpri | 53<br>Last Acce<br>28/6/202  |

4. If they user has permission (i.e. knows the password) they can click on "Admin" and "logout" users who are using one of the available licences on the network dongle.

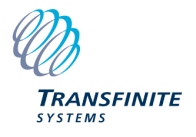